confidential

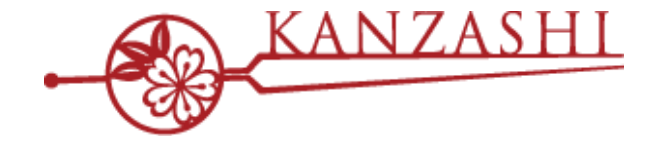

## かんざし × MENTAR 連携について

# 

2020 Jun - パシフィックポーター株式会社

## 1.MENTAR連携を始める前に

#### 「MENTAR」連携開始前の注意事項

MENTAR連携は、一部の連携機能に制限があります。

以下に留意して、かんざし連携を始めてください。

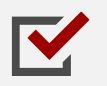

MENTAR経由の予約に対する編集・キャンセルは、MENTAR側で操作する必要があります。 MENTAR側での編集は、即時に連携されます。※今後、改善される予定です。

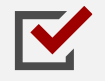

MENTAR経由の予約に対する来店処理は、MENTAR側で操作する必要があります。 かんざし経由の来店処理は、連携対象外となります。 ※今後、改善される予定です。

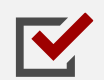

MENTAR経由の予約は、基本的に指名なし予約での受付になります。 かんざしには、「フリー枠」に予約が連携されます。

## 2.MENTAR連携の開始手順

#### ■STEP1 かんざし連携するための認証キーを発行する

かんざしの媒体情報設定の画面、ページ下部にある、認証キーの発行「MENTAR」枠から、 「発行する」ボタンを押してください。発行された認証キーは、青枠のボタンを押すと、コピーできます。

| ご契約いただいている各媒体のID・パス<br>媒体のパスワードを支更する際は、各媒(<br>なお、入力の際は、半角・全角、アルフ)<br>ゆち等みの様体にないて、現体との新的                                                   | ードを入力し設定を行ってください、設定資かのノスワードはセキュリティ保護のため、表示されません。<br>りパスワードを変更した彼にかんざし内の情報を変更してください。<br>シスワードを変更した彼にかんざし内の情報を変更してください。                                                                                                    | 。                          |           |      |
|----------------------------------------------------------------------------------------------------|----------------------------------------------------------------------------------------------------|----------------------------|-----------|------|
| O HOT PEPPER Beauty                                                                                                    | () (Martin T) A many several (A does) reaction to many several to the several to the several | CONVERSES & SEEN CLEWICLEV |           |      |
| ログインID                                                                                                    | お店ID パスワード( <u>非表示</u> )                                                                                                    | 設定する                       |           |      |
| ② 楽天ビューティ                                                                                                    |                                                                                                    |                            |           |      |
| 楽大ビューティの揺名なし(フリー)枠<br>なお、揺名なし(フリー)枠に対する、                                                                                                  | は、予約のブロック(予定)の登録は反映されません。 対象となる操作を反映したい場合、楽大ビユーディす<br>約の取り込み、書き込みは自動反映されます。                                                                                                    | を直接操作いたださますようお願い致します。      |           |      |
| ログインID(メールアドレス)                                                                                                    | 店舗ID (sと数字10ケタ)                                                                                                    |                            |           |      |
| ロクインバスワート(非憲宗)                                                                                                    |                                                                                                    | 「設定する」                     |           |      |
| ✓ MENTAR<br>MENTAR連携用の認証<br>サロン認証キー                                                                                                    | キーを発行します。発行された認証キーをMEN                                                                                                    | NTARのWeb画面から設定すると          | 携が開始されます。 | 発行する |
| <ul> <li>MENTAR</li> <li>MENTAR連携用の認証</li> <li>サロン認証キー</li> <li>02mm0079-Peを得止することは<br/>ログインロ</li> </ul>                                  | キーを発行します。発行された認証キーをMEN                                                                                                    | ITARのWeb画面から設定すると          | 携が開始されます。 | 発行する |
| MENTAR           MENTAR連携用の認証           サロン認証キー           02mmin079-PetificTeCとは           ロダインID           命認証キーの発行                      | キーを発行します。発行された認証キーをMEN<br>FT. Sul(F2)の意味Experiment.<br>/127-F(曲面)                                                                                                    | NTARのWeb画面から設定すると          | 携が開始されます。 | 発行する |
| <ul> <li>MENTAR</li> <li>MENTAR連携用の認証</li> <li>サロン認証キー</li> <li>OZmsk0/29-Pを使んすることはは<br/>ログインID</li> <li>認証キーの発行</li> <li>ル2tt</li> </ul> | キーを発行します。発行された認証キーをMEN<br><sup>RY、 先止(アE)の環境を原現されません。</sup><br>//X27-F((最高声)                                                                                                    | ITARのWeb画面から設定すると          | 携が開始されます。 | 発行する |
| ・ MENTAR             ・ MENTAR連携用の認証             ・ サロン認証キー             ・ ・ ・ ・ ・ ・ ・ ・ ・ ・ ・ ・ ・                                           | キーを発行します。発行された認証キーをMEN<br>FF. 売止(デ菜)の簡単も反映されません。<br>/(スワード(住意志)<br>発行された認証キーをルクサのweb調査から始ますると適問が開始されます。                                                                                                    | ITARのWeb画面から設定すると          | 携が開始されます。 | 発行する |
| ・ MENTAR             ・ MENTAR連携用の認証             ・ ・・・・・・・・・・・・・・・・・・・・・・・                                                                 | キーを発行します。発行された認証キーをMEN<br>KF、 売止(学型)の酸単反原をれません。<br>/ パスワード((出売用))<br>発行された問題キーをルクサのWeb編画から設定すると連携が開始されます。                                                                                                    | ITARのWeb画面から設定すると          | 閉が開始されます。 | 発行する |
| MENTAR     MENTAR連携用の認証     サロン認証キー                                                                                                    | キーを発行します。発行された認証キーをMEN<br>RF、5.±(72)の意味も反映されません。<br>7(スワード(組版面)<br>RFizitに超ロチーをルクサのweb編曲から設定すると決測が開始されます。<br>6                                                                                                    | ITARのWeb画面から設定すると          | 携が開始されます。 | 発行する |
| ・ MENTAR             ・ MENTAR連携用の認証             ・ ・・・・・・・・・・・・・・・・・・・・・・・                                                                 | <ul> <li>キーを発行します。発行された認証キーをMEN</li> <li>FT. Ru(アミ)の度目の取られません。</li> <li>パ(スワード(出版品))</li> <li>Rifertに超延キーをレクサのweb調査から設ますると選携が開始されます。</li> <li>発行します。発行された超延キーをビューティーブールのweb調査から設ますると選携が開始されます。</li> </ul>                                                                                                    | ITARのWeb画面から設定すると          | 携が開始されます。 | 発行する |

## 3.MENTAR連携の開始手順

#### ■STEP2 MENTARのかんざし設定画面を開く

MENTAR店舗管理画面から「初期設定」の「他システム連携」を押します。

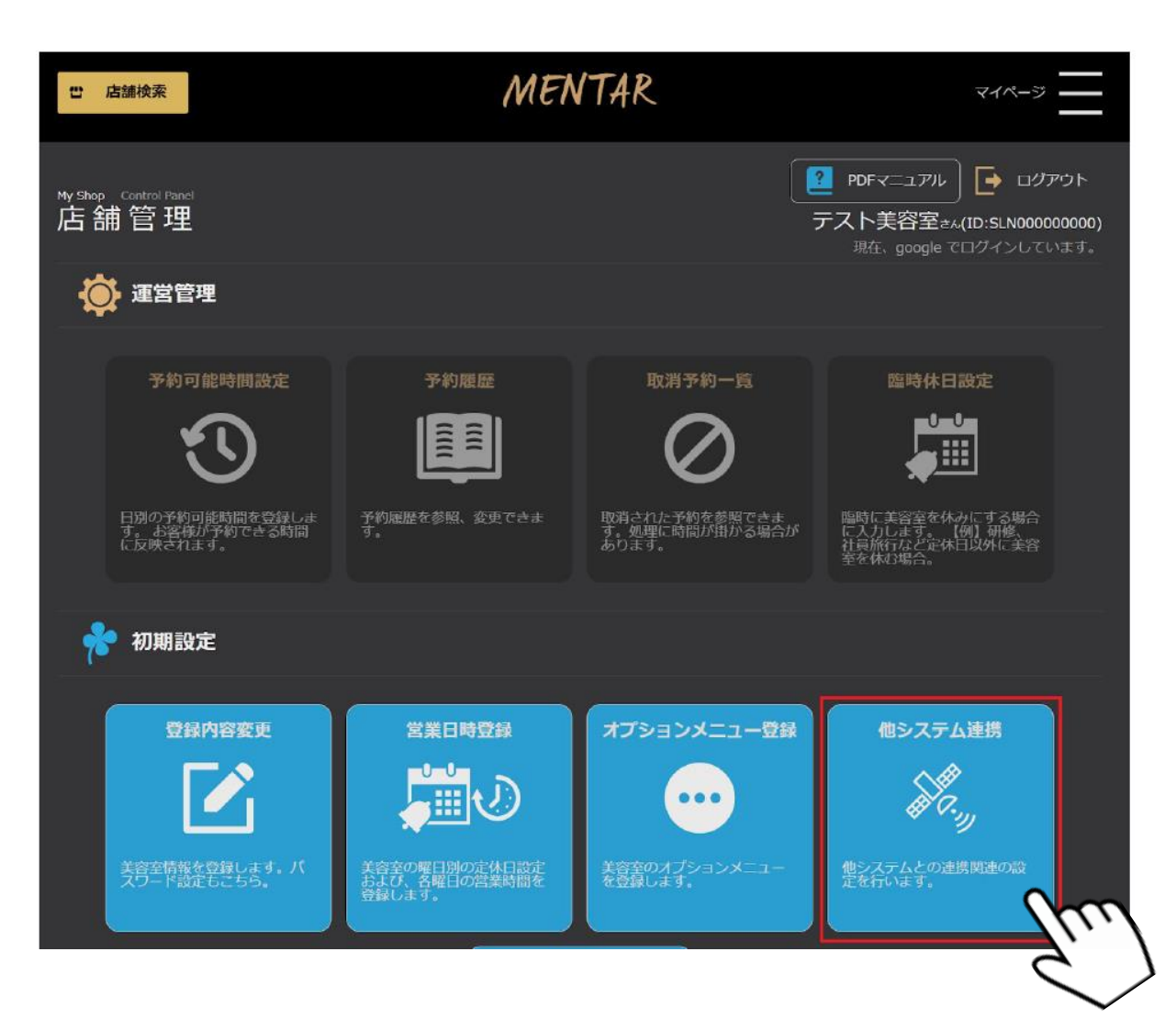

### 4.MENTAR連携の開始手順

#### ■STEP3 コピーした認証キーをMENTARに設定する

STEP1でコピーした、「かんざしの認証キー」を貼り付けて「連携する」を押してください。 ※かんざし認証キーは、MTR.から始まる値です。

| 他システム連携                                                                        | $\otimes$ |
|--------------------------------------------------------------------------------|-----------|
| BeautyMerit                                                                    |           |
| 他社連携されています                                                                     |           |
| Kanzashi                                                                       |           |
|                                                                                | 8         |
| サロン認証キー                                                                        |           |
| <ul> <li>連携前にオプションメニューを登録してください。連びるとオプションメニューの内容が Kanzashi に送信されます。</li> </ul> |           |
| <ul> <li>Kanzashi から発行された「サロン認証キー」をここに入<br/>カし、連携ボタンを押してください。</li> </ul>       |           |
| 連携する                                                                           |           |
| 閉じる                                                                            | $\sum$    |